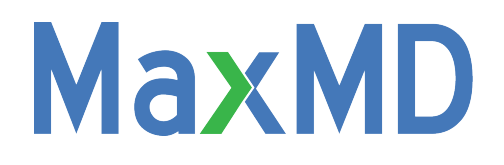

## Adding Digital Endpoints in NPPES

Step by step instructions

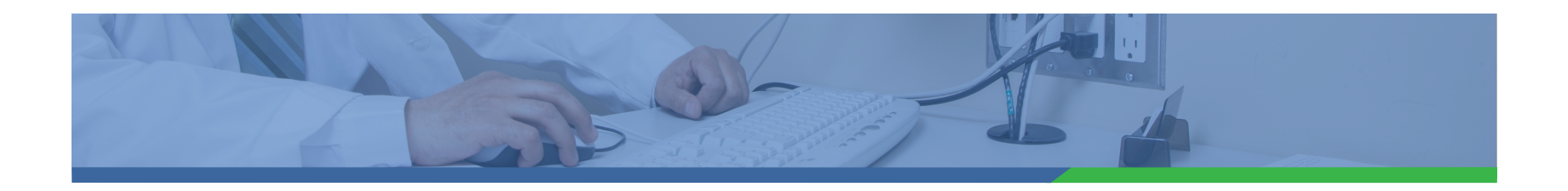

### Navigate to NPPES in your web browser: https://nppes.cms.hhs.gov/#/

### Accept Terms and Conditions

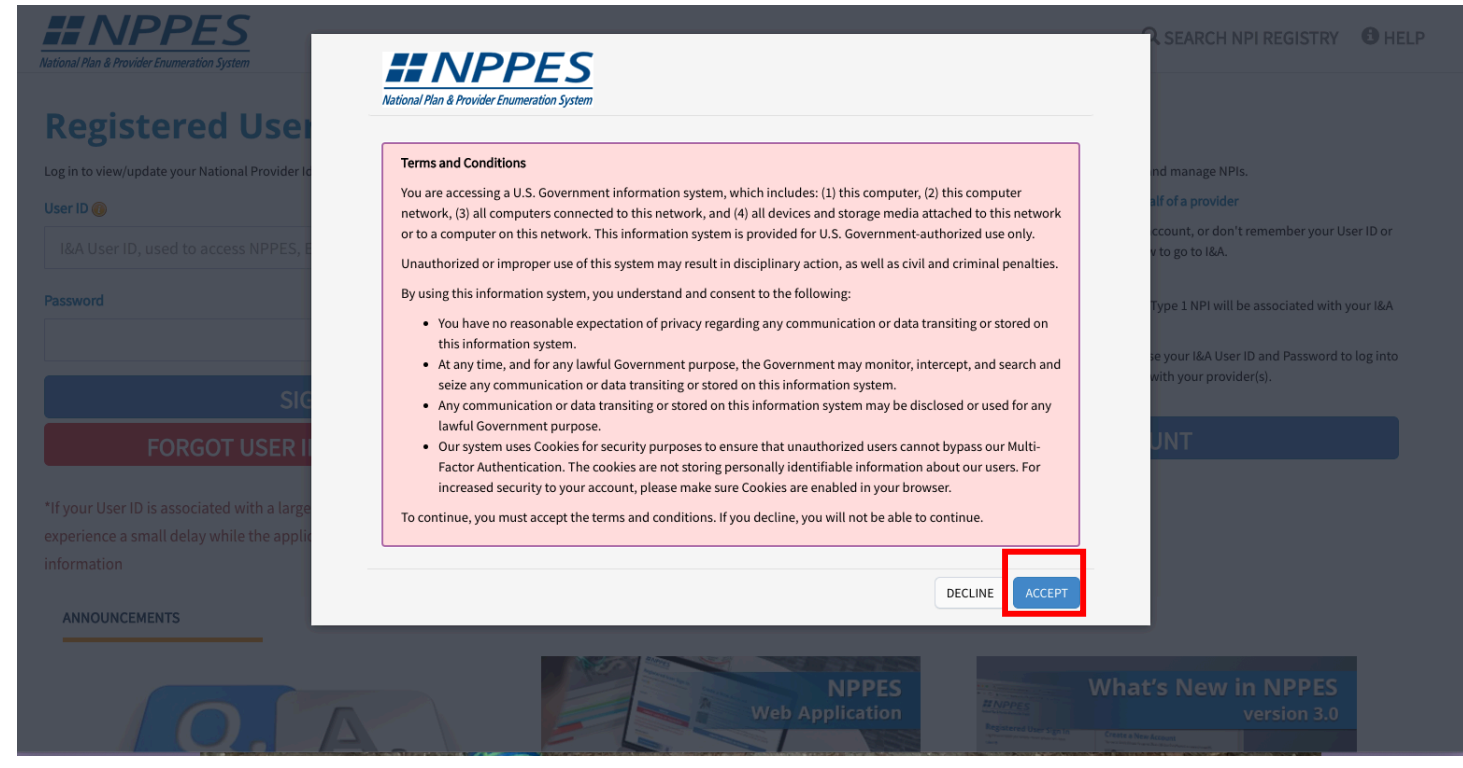

4/13/21

## Sign in with your User ID and Password

### INPPES

Q SEARCH NPI REGISTRY 0 HELP

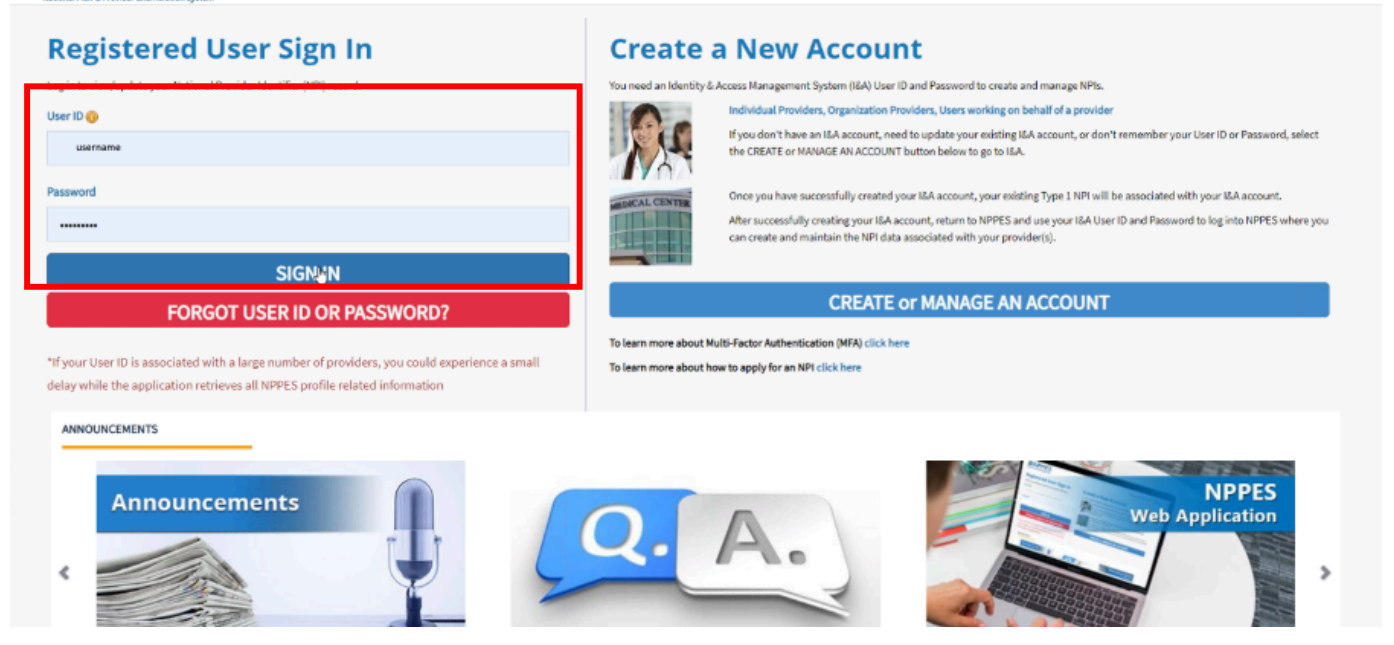

### Scroll to Manage Provider Information then, use pencil tool to edit your account

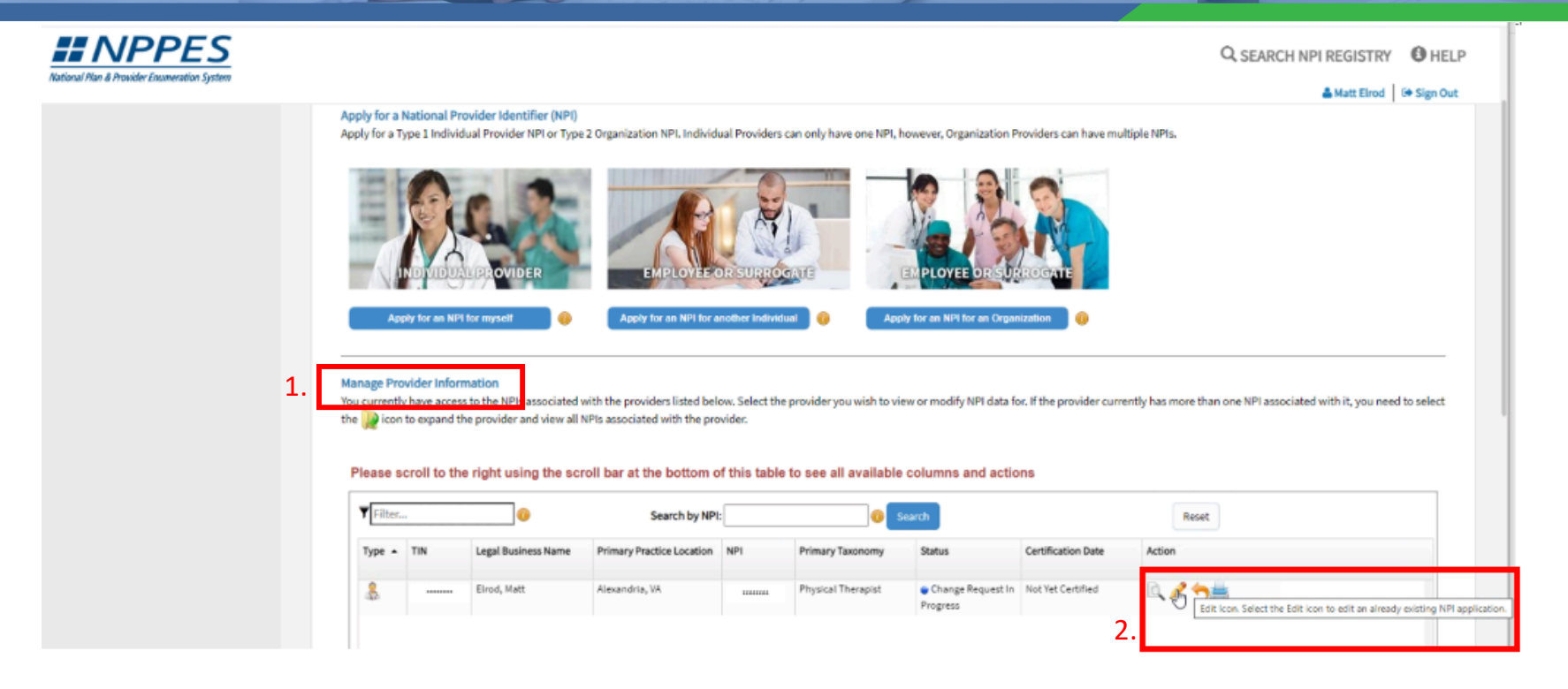

4/13/21

## Review profile information on Main Page

| Lational Plan & Provider Enumeration System            |                                                                                                    |                               |                               |                  |              | Q SEARCH NPI REGISTRY                                |
|--------------------------------------------------------|----------------------------------------------------------------------------------------------------|-------------------------------|-------------------------------|------------------|--------------|------------------------------------------------------|
| % MAIN PAGE<br>D<br>() PROVIDER                        |                                                                                                    | 3                             | (1)                           | 5                |              |                                                      |
| Provider Profile<br>Address                            | PROFILE                                                                                                    | HEALTH INFORMATION EXCHANISE  | OTHERIDENTIFIERS              | TAKONOMY         | CONTACT INFO | ERROR CHECK SUBMISSION<br>100% application completed |
| Health Information Exchange Other Identifiers Taxonomy | Provider Profile                                                                                                    |                               |                               |                  |              |                                                      |
| Contact Information<br>Error Check                     | * indicates Required fields.<br>Note: Fields with 🔒 icon will NOT be publicly availad<br><b>Provider Name Information:</b> | ble                           |                               |                  |              |                                                      |
| Submission                                             | Prefix: *First:                                                                                                    | Middle:                       |                               | * Last:<br>Elrod |              | Suffix:                                              |
|                                                        | Credential(s):(MD, DO, etc.)<br>PT<br>Other Name:(If applicable)                                                           |                               |                               |                  |              |                                                      |
|                                                        | Prefix First:                                                                                                    | Middle:                       | Last                          |                  | Suffix:      | v                                                    |
|                                                        | Other Identifying Information:                                                                                             | Credential(s):(MD, DO, etc.)  |                               |                  |              |                                                      |
|                                                        | * Date of Birth:                                                                                                    | * TIN Type:<br>SSN<br>Country | * Tax Identification Number(T | TIN(): 🔒         |              |                                                      |

4/13/21

## Select Health Information Exchange

| NPPES                       |                                                |                             |                                  |                        | Q, SEARCH NPI REGISTRY     |
|-----------------------------|------------------------------------------------|-----------------------------|----------------------------------|------------------------|----------------------------|
| MAIN PAGE                   |                                                |                             |                                  |                        |                            |
| PROVIDER                    |                                                | 3                           | 0                                | 0 0                    |                            |
| Provider Profile            | PROFILE ADDRESS                                | HEALTH INFORMATION EXCHANGE | OTHERICENTIFIERS                 | TAKENDARY CENTRACTINFO | ERROR CHECK SUBMISSION     |
| Address                     |                                                |                             |                                  |                        | 200% appe cation completed |
| Health Information Exchange | 120                                            |                             |                                  |                        |                            |
| Other Identifiers           | Provider Profile                               |                             |                                  |                        |                            |
| Таколоту                    |                                                |                             |                                  |                        |                            |
| Contact Information         | <ul> <li>Indicates Required fields.</li> </ul> | la suddila                  |                                  |                        |                            |
| Error Check                 | Receided Stores to Second                      | iy avenacile                |                                  |                        |                            |
| Submission                  | Provider Name Informatio                       | n:                          |                                  |                        |                            |
|                             | Prefac * Final:                                | Midd                        | le:                              | * Last:                | Suffix:                    |
|                             | ♥ Natt                                         |                             |                                  | Elrod                  | ~                          |
|                             | Credential(a):(HD, DO, etc.)                   |                             |                                  |                        |                            |
|                             | PT                                             |                             |                                  |                        |                            |
|                             | Other Names(If applicable)                     |                             |                                  |                        |                            |
|                             | Prefix First                                   | Midd                        | le: Lest:                        | Suff                   | fed                        |
|                             | ~                                              |                             |                                  |                        | ~                          |
|                             | Type of Other Name:                            | Credential(s):(MD, DD, etc  | 3)                               |                        |                            |
|                             |                                                | *                           |                                  |                        |                            |
|                             | Other Identifying Informa                      | tion:                       |                                  |                        |                            |
|                             | " Date of Birth: 🔒                             | * TIN Type:                 | * Tax Identification Number(TIN) | · •                    |                            |
|                             | 01/01/1911                                     | SSN                         | × 111111111                      |                        |                            |
|                             |                                                |                             |                                  |                        |                            |

4/13/21

# Populate the information needed to describe the digital endpoint and its intended purpose

Some practitioners may want to include a Direct address that others can use to send secure messages to themselves directly.

However, most practitioners will prefer to include the addresses used by their organization to facilitate coordination of care.

For example, a practitioner who prefers ADT notifications to be sent to a Direct address established for that purpose can add this digital endpoint in using the following information as show in this presentation

### Select Direct Messaging Address for the Endpoint Type

| dicates Required fields.                                                 |                                                  |                                                                                                    |                                                                                                    |         |
|--------------------------------------------------------------------------|--------------------------------------------------|----------------------------------------------------------------------------------------------------|----------------------------------------------------------------------------------------------------|---------|
| e exchange of health information b<br>al medical information electronica | etween doctors, nurse<br>Ily. An endpoint is a d | es, pharmacists, other health care providers and pati<br>evice/address that provides a secure way for particip | tients can use endpoints to appropriately access and securely share a<br>pants to communicate with each other. | patient |
| dpoint information will be made a                                        | vailable on the NPI Re                           | gistry, APIs, and Data Dissemination Files for users to                                                        | o receive and consume.                                                                                         |         |
| dpoints should not include person                                        | al email information.                            |                                                                                                    |                                                                                                    |         |
|                                                                          |                                                  |                                                                                                    |                                                                                                    |         |
| ndpoint Type: * End                                                      | point: 🕕                                         | Endpoint Description: 🅡                                                                                        |                                                                                                    |         |
| ~                                                                        |                                                  |                                                                                                    |                                                                                                    |         |
|                                                                          | Endpoint Co                                      | ontent Type: 🥘                                                                                                 |                                                                                                    |         |
| DNNECT URL                                                               | ~                                                | ~                                                                                                    |                                                                                                    |         |
| irect Messaging Address 💫 nother                                         | organization?                                    | * Endpoint Location:                                                                                           |                                                                                                    |         |
|                                                                          | -                                                |                                                                                                    | Add New Endpoint Location                                                                                      |         |
| ther URL                                                                 |                                                  |                                                                                                    |                                                                                                    |         |
| ESTful URL nd Col                                                        | nditions: By checkin                             | g this box, I agree that the information I provided                                                            | ed is accurate to the best of my knowledge and can be shared                                                   |         |
| e infor                                                                  | mation exchange pu                               | irposes.                                                                                                    |                                                                                                    |         |
| MF URL                                                                   |                                                  |                                                                                                    |                                                                                                    |         |

4/13/21

# Add the endpoint Direct address the organization wants to use for receiving ADT Notifications.

| INPPES                                      |                                                                         |                                                                 |                                                                     |                            |                                                             | Q, SEARCH NPI R           | REGISTRY 🚯 HEL            |
|---------------------------------------------|-------------------------------------------------------------------------|-----------------------------------------------------------------|---------------------------------------------------------------------|----------------------------|-------------------------------------------------------------|---------------------------|---------------------------|
| National Plan & Provider Enumeration System |                                                                         |                                                                 |                                                                     |                            |                                                             |                           | Matt Elrod 🕒 Sign Ou      |
| 굠 MAIN PAGE                                 |                                                                         |                                                                 |                                                                     |                            |                                                             |                           |                           |
|                                             |                                                                         |                                                                 |                                                                     | $\sim$                     | 0                                                           | 0                         |                           |
| 2+ Matt Elrod                               |                                                                         | 3                                                               | 4                                                                   | 5                          | 6                                                           | 7                         | 8                         |
| Provider Profile                            | PROFILE ADDRES                                                          | 55 HEALTH INFORMATION EXCHANGE                                  | OTHER IDENTIFIERS                                                   | TAXONOMY                   | CONTACT INFO                                                | ERROR CHECK               | SUBMISSION                |
| Address                                     |                                                                         |                                                                 |                                                                     |                            |                                                             | 1                         | 00% application completed |
| Health Information Exchange                 | •                                                                       |                                                                 |                                                                     |                            |                                                             |                           |                           |
| Other Identifiers                           | Endpoint                                                                | t for Exchanging Healthca                                       | re Information (o                                                   | ptional)                   |                                                             |                           |                           |
| Taxonomy                                    |                                                                         |                                                                 |                                                                     |                            |                                                             |                           |                           |
| Contact Information                         | t Indicates Required Rolds                                              |                                                                 |                                                                     |                            |                                                             |                           |                           |
| Error Check                                 | The exchange of health in                                               | formation between doctors, nurses, pha                          | macists, other health care pr                                       | oviders and patients car   | nuse endpoints to appr                                      | opriately access and secu | rely share a patient's    |
| Submission                                  | vital medical information                                               | electronically. An endpoint is a device/a                       | ddress that provides a secure                                       | way for participants to    | communicate with each                                       | h other.                  |                           |
|                                             | Endpoint information will                                               | l be made available on the NPI Registry, A                      | Pls, and Data Dissemination I                                       | Files for users to receive | and consume.                                                |                           |                           |
|                                             | Endpoints should not incl                                               | lude personal email information.                                |                                                                     |                            |                                                             |                           |                           |
|                                             | * Endpoint Type:                                                        | * Endpoint: 🕡                                                   | Indpoint Descrip                                                    | otion: 🕕                   |                                                             |                           |                           |
|                                             | Direct Messaging Address                                                | ✓ ADTnotification@direct.max.md                                 | /isual endpoint                                                     | for ADT Notification       |                                                             |                           |                           |
|                                             | Endpoint Use: 🕧                                                         | Enapoint Content I                                              | ype: 😈                                                              |                            |                                                             |                           |                           |
|                                             |                                                                         |                                                                 |                                                                     |                            |                                                             |                           |                           |
|                                             |                                                                         | ~                                                               | ~                                                                   |                            |                                                             |                           |                           |
|                                             |                                                                         | v<br>on?                                                        | * Endpoint Location:                                                |                            |                                                             |                           |                           |
|                                             | Direct                                                                  | on?                                                             | * Endpoint Location:                                                |                            | ► Add New                                                   | Endpoint Location         |                           |
|                                             | Direct<br>Health Information Exchan                                     | on?                                                             | Endpoint Location:                                                  | tion I provided is acc     | ✓ Add New                                                   | Endpoint Location         | a shared                  |
|                                             | Direct                                                                  | on?<br>By checking this t                                       | Endpoint Location:                                                  | ation I provided is acc    | <ul> <li>Add New</li> <li>urate to the best of m</li> </ul> | Endpoint Location         | e shared                  |
|                                             | Direct<br>Health Information Exchan<br>Other<br>electromically for near | on?<br>By checking this i<br>uncare mormation exchange purpose  | Findpoint Location:      Doox, I agree that the information      S. | ation I provided is acc    | Add New urate to the best of m                              | Endpoint Location         | e shared                  |
|                                             | Direct<br>Health Information Exchan<br>Other<br>electromically for near | on?<br>By checking this I<br>mcare information exchange purpose | * Endpoint Location:  box, I agree that the inform 5.               | ation I provided is acc    | Add New arrate to the best of m                             | Endpoint Location         | e shared                  |

# Add the description "Digital endpoint for ADT notification"

| <b>III NPPES</b>                            |                                  |                                                   |                                                  |                                                             | Q SEARCH NPI REGISTRY                                            |
|---------------------------------------------|----------------------------------|---------------------------------------------------|--------------------------------------------------|-------------------------------------------------------------|------------------------------------------------------------------|
| lational Plan & Provider Enumeration System |                                  |                                                   |                                                  |                                                             | 🚔 Matt Elrod 🕞 Sig                                               |
| 僻 MAIN PAGE                                 |                                  |                                                   |                                                  |                                                             |                                                                  |
|                                             |                                  |                                                   | 0 0                                              |                                                             | 0                                                                |
| â+ Matt Eirod                               |                                  | 2 3                                               | 4 5                                              | 6                                                           |                                                                  |
| Provider Profile                            | PROFILE ADDRES                   | 55 HEALTH INFORMATION EXCHANGE                    | OTHER IDENTIFIERS TAXONOMY                       | CONTACT INFO                                                | ERROR CHECK SUBMISSION                                           |
| Address                                     |                                  |                                                   |                                                  |                                                             | 100% application complet                                         |
| Health Information Exchange                 | •                                |                                                   |                                                  |                                                             |                                                                  |
| Other Identifiers                           | Endpoint                         | for Exchanging Healthc                            | are Information (optional)                       |                                                             |                                                                  |
| Taxonomy                                    |                                  |                                                   |                                                  |                                                             |                                                                  |
| Contact Information                         |                                  |                                                   |                                                  |                                                             |                                                                  |
| Error Check                                 | * Indicates Required fields.     |                                                   |                                                  |                                                             |                                                                  |
| Submission                                  | vital medical information        | electronically. An endpoint is a device/          | address that provides a secure way for participa | ints can use endpoints to ap<br>ints to communicate with ea | opropriately access and securely share a patient s<br>ach other. |
| 30011133011                                 | Endpoint information will        | be made available on the NPI Registry,            | APIs, and Data Dissemination Files for users to  | receive and consume.                                        |                                                                  |
|                                             | Endpoints should not incl        | ude personal email information.                   |                                                  |                                                             |                                                                  |
|                                             |                                  |                                                   |                                                  |                                                             |                                                                  |
|                                             | * Endpoint Type:                 | * Endpoint:                                       | Endpoint Description:                            |                                                             |                                                                  |
|                                             | Direct Messaging Address         | <ul> <li>ADInotification@direct.max.md</li> </ul> | Digital endpoint for ADT notific                 | ation                                                       |                                                                  |
|                                             | Endpoint Use: 🕧                  | Endpoint Content                                  | Туре: 🕕                                          |                                                             |                                                                  |
|                                             |                                  | ~                                                 | v                                                |                                                             |                                                                  |
|                                             |                                  | ion?                                              | * Endpoint Location:                             |                                                             |                                                                  |
|                                             | Direct                           |                                                   |                                                  | <ul> <li>Add Ne</li> </ul>                                  | ew Endpoint Location                                             |
|                                             | Health Information Exchan        | ge (HIE)<br>By checking this                      | box, I agree that the information I provided     | is accurate to the best of                                  | my knowledge and can be shared                                   |
|                                             | Other<br>electronically for near | ncare mormation exchange purpos                   | es.                                              |                                                             |                                                                  |
|                                             |                                  |                                                   |                                                  |                                                             |                                                                  |
|                                             |                                  |                                                   |                                                  |                                                             | CLEAR SAVE                                                       |
|                                             |                                  | © 2020 I                                          | MaxMD Confidential                               |                                                             |                                                                  |

4/13/21

## Select "Direct" for Endpoint Use

4/13/21

| ALL MAIN PACE               |                                          |                                                  |                                     |                              |                                                             | -                 | Matt Elrod 🛛 🗭 S      |
|-----------------------------|------------------------------------------|--------------------------------------------------|-------------------------------------|------------------------------|-------------------------------------------------------------|-------------------|-----------------------|
| W INNI FRANC                |                                          |                                                  |                                     |                              |                                                             |                   |                       |
|                             |                                          |                                                  |                                     |                              | 0                                                           | 0                 |                       |
| <b>≜</b> + Matt Elrod       |                                          |                                                  | -                                   | <u> </u>                     | 0                                                           |                   |                       |
| Provider Profile            | PROFILE ADDRESS                          | HEALTH INFORMATION EXCHANGE                      | OTHERIDENTIFIERS                    | TAXONOMY                     | CONTACT INFO                                                | ERROR CHECK       | SUBMISSION            |
| Address                     |                                          |                                                  |                                     |                              |                                                             | 1                 | 00% application compl |
| Health Information Exchange |                                          |                                                  |                                     |                              |                                                             |                   |                       |
| Other Identifiers           | Endpoint fo                              | r Exchanging Healt                               | thcare Information (o               | ptional)                     |                                                             |                   |                       |
| Taxonomy                    |                                          |                                                  |                                     |                              |                                                             |                   |                       |
| Contact Information         |                                          |                                                  |                                     |                              |                                                             |                   |                       |
| Error Check                 | * Indicates Required fields.             |                                                  | where the strength with some        |                              |                                                             |                   |                       |
| Submission                  | vital medical information elec           | tronically. An endpoint is a de                  | vice/address that provides a securi | e way for participants to co | mmunicate with each                                         | other.            | rety share a patient  |
| Submission                  | Endpoint information will be r           | nade available on the NPI Regi                   | istry, APIs, and Data Dissemination | Files for users to receive a | nd consume.                                                 |                   |                       |
|                             | Endpoints should not include             | personal email information.                      |                                     |                              |                                                             |                   |                       |
|                             | * Endooint Type:                         | * Endnoint:                                      | Endpoint Descri                     | intion: 🙃                    |                                                             |                   |                       |
|                             | Direct Messaging Address                 | ADTnotification@direct.max.m                     | visual endooir                      | at for ADT Notification      |                                                             |                   |                       |
|                             | Direct Hessing Address                   | Aphiloarcadoligearectanacia                      |                                     | inter set nonication         |                                                             |                   |                       |
|                             | Endpoint Use: 🎲                          | Endpoint Co                                      | ntent Type: 🕖                       |                              |                                                             |                   |                       |
|                             |                                          |                                                  | •                                   |                              |                                                             |                   |                       |
|                             |                                          |                                                  |                                     |                              |                                                             |                   |                       |
|                             |                                          | ie n?                                            | * Endpoint Location:                |                              |                                                             |                   |                       |
|                             | Direct                                   | ien?                                             | * Endpoint Location:                |                              | ► Add New 1                                                 | Endpoint Location |                       |
|                             | Direct<br>Health Information Exchange (H | (n?<br>IE)<br><b>E <mark>y checking</mark></b>   | * Endpoint Location:                | nation I provided is accur   | <ul> <li>Add New I</li> <li>ate to the best of m</li> </ul> | Endpoint Location | e shared              |
|                             | Direct                                   | IE)<br>E y checking<br>e mormation et change pui | * Endpoint Location:                | nation I provided is accur   | Add New I                                                   | Endpoint Location | e shared              |

## Select "Other" for Content Type

|    | <b>NPPES</b>                               |                                                     |                                            |                                 |                              |                           |                         | Q SEARCH NPI            |                            |
|----|--------------------------------------------|-----------------------------------------------------|--------------------------------------------|---------------------------------|------------------------------|---------------------------|-------------------------|-------------------------|----------------------------|
| Na | ational Plan & Provider Enumeration System |                                                     |                                            |                                 |                              |                           |                         |                         | 📤 Matt Elrod 🛛 🕒 Sign Out  |
|    | 晋 MAIN PAGE                                |                                                     |                                            |                                 |                              |                           |                         |                         |                            |
|    |                                            |                                                     |                                            |                                 | $\frown$                     |                           |                         | $\frown$                | $\bigcirc$                 |
|    | 🚑 Matt Elrod                               |                                                     |                                            | 3                               | 4                            | 5                         | -0-                     | -0-                     | -0                         |
|    | Provider Profile                           | PROFILE ADDRE                                       | ISS HEALTH INFO                            | DRMATION EXCHANGE               | OTHER IDENTIFIERS            | TAXONOMY                  | CONTACT INFO            | ERROR CHECK             | SUBMISSION                 |
|    | Address                                    |                                                     |                                            |                                 |                              |                           |                         |                         | 100% application completed |
|    | Health Information Exchange                | •                                                   |                                            |                                 |                              |                           |                         |                         |                            |
|    | Other Identifiers                          | Endpoint                                            | t for Exchang                              | ging Healthcar                  | e Information (op            | otional)                  |                         |                         |                            |
|    | Taxonomy                                   |                                                     |                                            |                                 |                              |                           |                         |                         |                            |
|    | Contact Information                        |                                                     |                                            |                                 |                              |                           |                         |                         |                            |
|    | Error Check                                | * Indicates Required fields.                        | formation between                          | doctors nurses pharm            | acists other health care pro | widers and natients car   | n use endpoints to appr | opriately access and se | curely share a nationt's   |
|    | Submission                                 | Endpoint information will Endpoints should not incl | l be made available<br>lude personal email | on the NPI Registry, AP         | Iress that provides a secure | iles for users to receive | and consume.            | i other.                |                            |
|    |                                            | Direct Messaging Address                            | ADToolificatio                             | on@direct.may.md                | Viewal androint              | for ADT Notification      |                         |                         |                            |
|    |                                            | Fadaciat line @                                     | * No moundad                               | Fada sint Contant Ta            | a 🚳                          | ion Aprillounication      |                         |                         |                            |
|    |                                            | Direct                                              |                                            | Endpoint Content Typ            | e. 🥑                         |                           |                         |                         |                            |
|    |                                            | * Is the Endpoint affiliated<br>O Yes               | d to another organiz                       | at o<br>CSV                     |                              |                           | ► Add New               | Endpoint Location       |                            |
|    |                                            | * Endpoint Use Terrelectronically for healt         | rms and Condition<br>thcare information    | Other<br>s: By checking this bo | x, I agree that the inform   | tion I provided is acc    | urate to the best of m  | y knowledge and can     | be shared                  |
|    |                                            |                                                     |                                            |                                 |                              |                           |                         |                         |                            |

## Add "Visit notification note (LOINC 86530-3)"

#### \* Indicates Required fields.

The exchange of health information between doctors, nurses, pharmacists, other health care providers and patients can use endpoints to appropriately access and securely share a patient's vital medical information electronically. An endpoint is a device/address that provides a secure way for participants to communicate with each other.

Endpoint information will be made available on the NPI Registry, APIs, and Data Dissemination Files for users to receive and consume.

#### Endpoints should not include personal email information.

| * Endpoint Type:                        | " Endpoint: 🕧      |                       |                    | Endpoint Description | n: 🕧                                   |   |            |                 |
|-----------------------------------------|--------------------|-----------------------|--------------------|----------------------|----------------------------------------|---|------------|-----------------|
| Direct Messaging Address                | ADTnotifications@D | lirect.max.md         |                    | Digital endpoint for | ADT notification                       |   |            | _               |
| Endpoint Use: 🕕                         |                    | Endpoint Content Type | e: 🕕               |                      | * Other Endpoint Content Type:         |   |            |                 |
| Direct                                  | *                  | Other                 |                    | ~                    | Visit notification note (LOINC 86530-3 | ð |            | ]               |
| * Is the Endpoint affiliated to another | organization?      |                       | * Endpoint Locatio | n:                   |                                        |   |            | 1               |
| 🔾 Yes 🔍 No                              |                    |                       | 123 A              | lphabet Street Apple | Valley, MN 12345                       | * | Add New En | dpoint Location |

# Answer the question about if the endpoint is affiliated with another organization

#### \* Indicates Required fields.

The exchange of health information between doctors, nurses, pharmacists, other health care providers and patients can use endpoints to appropriately access and securely share a patient's vital medical information electronically. An endpoint is a device/address that provides a secure way for participants to communicate with each other.

Endpoint information will be made available on the NPI Registry, APIs, and Data Dissemination Files for users to receive and consume.

#### Endpoints should not include personal email information.

| * Endpoint Type:    |                      | " Endpoint: 🕕    |    |                       |                    | Endpoint Description  | n:   | 0                                       |   |                           |
|---------------------|----------------------|------------------|----|-----------------------|--------------------|-----------------------|------|-----------------------------------------|---|---------------------------|
| Direct Messaging A  | ddress 🗸             | ADTnotifications | @D | irect.max.md          |                    | Digital endpoint for  | r Al | DT notification                         |   |                           |
| Endpoint Use: 🍈     |                      |                  |    | Endpoint Content Type | e: 🕕               |                       |      | Other Endpoint Content Type:            |   |                           |
| Direct              |                      |                  | ~  | Other                 |                    | ~                     |      | Visit notification note (LOINC 86530-3) |   |                           |
| " Is the Endpoint a | ffiliated to another | organization?    |    |                       | * Endpoint Locatio | on:                   |      |                                         |   |                           |
| 🔾 Yes 💿 No          |                      |                  |    |                       | 123 A              | Alphabet Street Apple | ٩V   | alley, MN 12345                         | ~ | Add New Endpoint Location |

4/13/21

# Select the address that best supports searching for this endpoint. Pick an address where care is provided.

#### \* Indicates Required fields.

The exchange of health information between doctors, nurses, pharmacists, other health care providers and patients can use endpoints to appropriately access and securely share a patient's vital medical information electronically. An endpoint is a device/address that provides a secure way for participants to communicate with each other.

Endpoint information will be made available on the NPI Registry, APIs, and Data Dissemination Files for users to receive and consume.

#### Endpoints should not include personal email information.

| * Endpoint Type:                        | * Endpoint: 🕕      |                       |                    | Endpoint Description | n: 🕧                                  |    |                           |
|-----------------------------------------|--------------------|-----------------------|--------------------|----------------------|---------------------------------------|----|---------------------------|
| Direct Messaging Address                | ADTnotifications@l | Direct.max.md         |                    | Digital endpoint for | ADT notification                      |    |                           |
| Endpoint Use: 🕧                         |                    | Endpoint Content Type | e: 🕕               |                      | * Other Endpoint Content Type:        |    |                           |
| Direct                                  | *                  | Other                 |                    | *                    | Visit notification note (LOINC 86530- | 3) |                           |
| * Is the Endpoint affiliated to another | organization?      |                       | * Endpoint Locatio | on:                  |                                       |    |                           |
| 🔾 Yes 🙁 No                              |                    |                       | 123 A              | lphabet Street Apple | Valley, MN 12345                      | ~  | Add New Endpoint Location |
|                                         |                    |                       |                    |                      |                                       |    |                           |

4/13/21

## Accept the endpoint use terms and conditions

#### \* Indicates Required fields.

The exchange of health information between doctors, nurses, pharmacists, other health care providers and patients can use endpoints to appropriately access and securely share a patient's vital medical information electronically. An endpoint is a device/address that provides a secure way for participants to communicate with each other.

Endpoint information will be made available on the NPI Registry, APIs, and Data Dissemination Files for users to receive and consume.

Endpoints should not include personal email information.

| * Endpoint Type:                                        | " Endpoint: 🛞      |                       |                    | Endpoint Description           | : 🕕                                     |                                 |                   |                            |       |
|---------------------------------------------------------|--------------------|-----------------------|--------------------|--------------------------------|-----------------------------------------|---------------------------------|-------------------|----------------------------|-------|
| Direct Messaging Address 🗸 🗸                            | ADTnotifications@D | irect.max.md          |                    | Digital endpoint for           | ADT notification                        |                                 |                   |                            |       |
| Endpoint Use: 🕕                                         |                    | Endpoint Content Type | e: 🕕               |                                | * Other Endpoint Content Type:          |                                 |                   |                            |       |
| Direct                                                  | *                  | Other                 |                    | ~                              | Visit notification note (LOINC 86530-3) |                                 |                   |                            |       |
| * Is the Endpoint affiliated to another o<br>○ Yes ● No | organization?      |                       | * Endpoint Locatio | on:<br>Alphabet Street Apple \ | Valley, MN 12345                        | <ul> <li>Add New End</li> </ul> | Spoint Location   |                            |       |
| * Endpoint Use Terns and Con<br>exchange purposes.      | ditions: By checki | ng this box, I agree  | that the inform    | nation I provided is a         | accurate to the best of my knowle       | dge and can be sh               | ared electronical | illy for healthcare inform | ation |

# This is the response you see to indicate the endpoint information has been entered correctly.

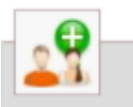

Endpoint for Exchanging Healthcare Information (optional)

• INFO: Health Information Exchange The entered endpoint has been added.

## This is what is looks like to include multiple digital endpoints for different information exchange purposes.

| Filter                   | 0                                  |                                       |                 |                                                |             |                                            |        |
|--------------------------|------------------------------------|---------------------------------------|-----------------|------------------------------------------------|-------------|--------------------------------------------|--------|
| Endpoint Type 🔺          | Endpoint                           | Endpoint Description                  | Endpoint<br>Use | Endpoint Content<br>Type                       | Affiliation | Endpoint Location                          | Action |
| Direct Messaging Address | ADTnotifications<br>@Direct.max.md | Digital endpoint for ADT notification | Direct          | Visit notification<br>note (LOINC 86530-<br>3) |             | 123 Alphabet Street Apple Valley, MN 12345 | Ŭ      |
| Direct Messaging Address | name@Direct.m<br>ax.md             | Provider's direct account             | Direct          | Direct secure<br>message                       |             | 123 Alphabet Street Apple Valley, MN 12345 | Ŭ      |

### Please scroll to the right using the scroll bar at the bottom of this table to see all available columns and actions

4/13/21

### Review information in additional sections, select "Next" at the bottom of the Error Check.

| ADDRESS REALTH INFORMATION EXCHANGE<br>HEALTH INFORMATION EXCHANGE<br>HEALTH I                                                                                                    | OTHRIDENTIPIERS                                      | TAUDAGENY                                            | CONTACTINED                                          | ERON VK                                              | Matt Elrod (+ Sign<br>8<br>SUBMISSION                |
|----------------------------------------------------------------------------------------------------|------------------------------------------------------|------------------------------------------------------|------------------------------------------------------|------------------------------------------------------|------------------------------------------------------|
| NO Check<br>NEXT button to submit your application.<br>APPETED: Profile<br>Errors Found                                                                                                    | OTHER IDENTIFIERS                                    | LANDAGH?                                             | CONTACTINFO                                          | ERFOR UNK                                            | 8<br>SUBMISSION                                      |
| ADDRESS REALTH INFORMATION EXCHANCE<br>INFORMATION EXCHANCE<br>INFORMATION<br>INFORMATION<br>INFOR | OTHER IDENTIFIES                                     | TAIGNOAT                                             | CONTACTINFO                                          | EBOR CX                                              | 8<br>SUBMISSION                                      |
| ADDRESS HEALTHINFORMATIONE DICHANGE                                                                                                    | OTHERIDENTIFIERS                                     | TAJONGMY                                             | CONTACTINED                                          | ERFOR                                                | SUBMISSION                                           |
| ADDRESS HEALTH INFORMATION EXCHANCE<br>OF Check<br>ne NEXT button to submit your application.<br>Iffle<br>MPLETED: Profile<br>Errors Found                                                                                                    | OTHERIDEATIFIERS                                     | TAXONOMY                                             | CONTACTINED                                          | ERFOR                                                | SUBMISSION                                           |
| Pr Check<br>he NEXT button to submit your application.<br>file<br>MPLETED: Profile<br>Errors Found                                                                                                    |                                                      |                                                      |                                                      |                                                      | 100% application complete                            |
| ne NEXT button to submit your application.<br>hele<br>MPLETED: Profile<br>Errors Found                                                                                                    |                                                      |                                                      |                                                      |                                                      |                                                      |
| ne NEXT button to submit your application.<br>hfile<br>MPLETED: Profile<br>Errors Found                                                                                                    |                                                      |                                                      |                                                      |                                                      |                                                      |
| ne NEXT button to submit your application.<br>while<br>MPLETED: Profile<br>Errors Found                                                                                                    |                                                      |                                                      |                                                      |                                                      |                                                      |
| ne NEXT button to submit your application.<br>Hile<br>MPLETED: Profile<br>Errors Found                                                                                                    |                                                      |                                                      |                                                      |                                                      |                                                      |
| ffle<br>MPLETED: Profile<br>Errors Found                                                                                                    |                                                      |                                                      |                                                      |                                                      |                                                      |
| IPLETED: Profile<br>Errors Found                                                                                                    |                                                      |                                                      |                                                      |                                                      |                                                      |
|                                                                                                    |                                                      |                                                      |                                                      |                                                      | REVIEW                                               |
|                                                                                                    |                                                      |                                                      |                                                      |                                                      |                                                      |
| MPLETED: Address<br>Errors Found                                                                                                    |                                                      |                                                      |                                                      |                                                      | REVIEW                                               |
| mation Exchange                                                                                                    |                                                      |                                                      |                                                      |                                                      |                                                      |
| MPLETED: Health Information Exchange<br>Errors Found                                                                                                    |                                                      |                                                      |                                                      |                                                      | REVIEW                                               |
| fiers                                                                                                    |                                                      |                                                      |                                                      |                                                      |                                                      |
|                                                                                                    |                                                      |                                                      |                                                      |                                                      |                                                      |
| 1                                                                                                    | MPLETED: Health Information Exchange<br>Errors Found | MPLETED: Health Information Exchange<br>Errors Found | MPLETED: Health Information Exchange<br>Errors Found | MPLETED: Health Information Exchange<br>Errors Found | MPLETED: Health Information Exchange<br>Errors Found |

4/13/21

### Check and Submit

### **III NPPES** Q SEARCH NPI REGISTRY B HELP National Plan & Provider Enumeration Sys 🛔 Matt Elrod 🔅 Sign Out Health Information Exchange **Submission Certification** Other Identifiers Taxonomy After reading the terms and conditions listed below, check the box at the bottom of this page then click "Submit" to submit your application. Contact Information \* Indicates Required fields. Error Check • I have read the contents of the application and the information contained herein is true, correct and complete. If I become aware that any information in this Submission application is not true, correct, or complete, I agree to notify the <u>NP</u>I Enumerator of this fact immediately. • I authorize the NPJ Enumerator to verify the information contained herein. I agree to keep the NPPES updated with any changes to data listed on this application form within 30 days of the effective date of the change. · I have read and understand the Privacy Act Statement. • I have read and understand the Penalties for Falsifying Information on the NPI Application / Update Form as stated in this application. I am aware that falsifying information will result in fines and/or imprisonment. Penalties for Falsifying Information: 18 U.S.C. 1001 authorizes criminal penalties against an individual who in any matter within the jurisdiction of any department or agency of the United States knowingly or willfully falsifies, conceals, or covers up by any trick, scheme or device a material fact, or makes any false, fictitious or fraudulent statements or representations, or makes any false writing or document knowing the same to contain any false, fictitious or fraudulent statement or entry. Individual offenders are subject to fines of up to \$250,000 and imprisonment for up to five years. Offenders that are organizations are subject to fines of up to \$500,000.18 U.S.C. 3571(d) also authorizes fines of up to twice the gross gain derived by the offender if it is greater than the amount specifically authorized by the sentencing statute. \* 🔄 certi y that this form is being completed by, or on behalf of, a health care provider as defined at 45 CFR § 160.103. that this form is being completed by, or on behalf of, a health care provider as defined at 45 CFR § 160.103. Required © 2020 MaxMD Confidential

4/13/21

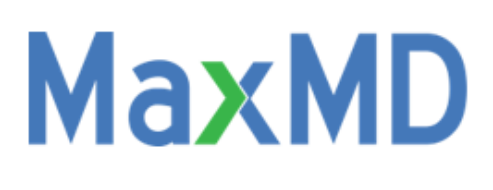

## The Intersection of Vision and Knowhow

www.max.md

201 963-0005

support@max.md

© 2020 MaxMD Confidential